## How to Sign-Off on MYAP as a Parent

Starting in February 2017 and impacting the 2017-18 school year as well as any subsequent years on the student's plan, the Paulding County School District utilizes a tool called the Multi-Year Academic Planner (MYAP). Students register for classes for the following school year as well as plan for future years. Once a student completes this process, then, parents need to go into their parent portal account and sign-off on the plan which is also known as the IGP (Individual Graduation Plan). Every student must have their plan approved by a parent. Please follow the directions below for this and contact your school counselor if you have further questions.

Step 1: Go to the Parent Portal Login: https://campus.paulding.k12.ga.us/campus/portal/paulding.jsp

- Login using your user name and password.
- If you do not have a user name, then contact your school's front office to get one.

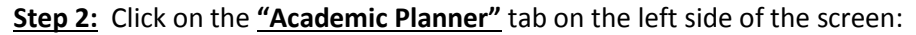

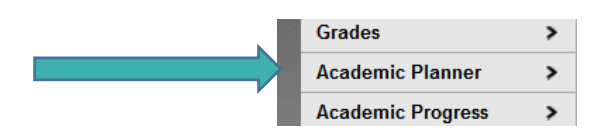

**<u>Step 3:</u>** Click "<u>Next</u>" on the next screen. Do not change any of the drop boxes.

| Academic Planner                                |                     |                                |                             |                     |                        |                          |                |
|-------------------------------------------------|---------------------|--------------------------------|-----------------------------|---------------------|------------------------|--------------------------|----------------|
| Choose an Academic Plan                         | IGP - CTAE          | •                              |                             |                     |                        |                          |                |
| This IGP has an emphasis                        | or main nathway in  | the Career Technical and       | Anricultural Education area | Your selection of c | ourses will be extrem  | nelv important as all st | udents are     |
| required to meet graduatio<br>course decisions. | n requirements with | nin this plan. In addition, ad | visement from adults (couns | elors, teachers, ar | nd parents) will assis | st you in making these   | very important |

**Step 4:** You will now be able to see your son or daughter's classes. Please look over these, and contact your student's school counselor if you have any questions or concerns.

- Click on the box that says "I \_\_\_\_\_\_ approve this Academic Plan"
- Then, Click on "Save" and the process is complete.
  - Note: When you click save, it could give you a couple of warnings about classes not being correct. The counselors are aware of these alert messages and will review and update your student's schedule of courses as necessary.

|         |                                        | r                    |                   |                   |                     | s 🥵 s                |
|---------|----------------------------------------|----------------------|-------------------|-------------------|---------------------|----------------------|
|         | 16-17 East P<br>Student Num<br>ade: 11 | aulding High<br>ber: |                   |                   |                     | Infinite (.<br>Campi |
| Patrick | _                                      | Academic Planner     | Search the C      | ourse Catalog     | ¥                   |                      |
| Calenda | r >                                    | Program: IGP - CTAE  |                   |                   |                     |                      |
|         |                                        | approve thi          | is Academic Plan. |                   |                     |                      |
| Attenda | nce >                                  |                      | _                 |                   |                     |                      |
| Grades  | >                                      | Grade: 09 6.5 / 6.0  | Grade: 10 7.      | 0 / 6.0 Grade: 11 | 7.0 / 6.0 Grade: 12 | 8.0 / 5.0            |
| Academ  | ic Planner                             | ENGLISH (4.0 / 4.0   | )                 |                   |                     | ^                    |
| Academ  | ic Progress >                          | 1.0 / 1.0            | 1.0 / 1.0         | 1.0 / 1.0         | 1.0 / 1.0           |                      |